## Learning Management System (LMS)

To register or request an existing User ID and Password you must click the LOG IN button first.

- To register for a User ID, click the **REGISTER** button on the right side of the screen
- To request an existing User ID, click LOG IN and FORGOT USER ID
- To request an password, click **LOG IN** and **FORGOT** PASSWORD
- To log in to the LMS, click LOG IN and type your User ID and Password
- You can also register for a User ID from the **LOG IN** screen, by clicking **Register** in the lower left corner
  - Return to the Learning Managment System (LMS) https://learning.motorolasolutions.com

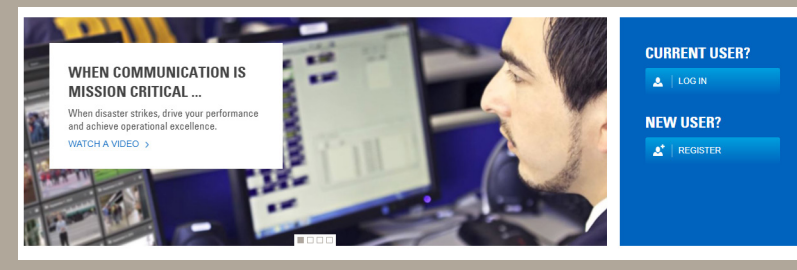

| LOG IN                                 |                 |
|----------------------------------------|-----------------|
|                                        | -               |
| User ID                                |                 |
|                                        |                 |
| Password                               | Forgot User ID  |
|                                        | Forgot Password |
|                                        | LOG IN          |
| Don't have an account yet?<br>Register |                 |
|                                        |                 |

Search Catalog

MY DASHBOARD

**MOTOROLA** SOLUTIONS

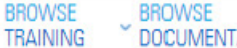

BROWSE DOCUMENTATION

## **Homepage Features**

- **BROWSE TRAINING and BROWSE DOCUMENTATION allows** you to search for training and documents available to the public
- SEARCH CATALOG/ MAGNIFYING GLASS allows you to search for a specific training or document available to the public
- Select your preferred language by clicking the **WORLD** icon ۲
- Find your local help desk information by clicking the **PHONE** icon •
- The **MY DASHBOARD** also takes you to the main **LOG IN** page
- Featured Content important or newly recated content available to the public